#### CAY HORSTMANN

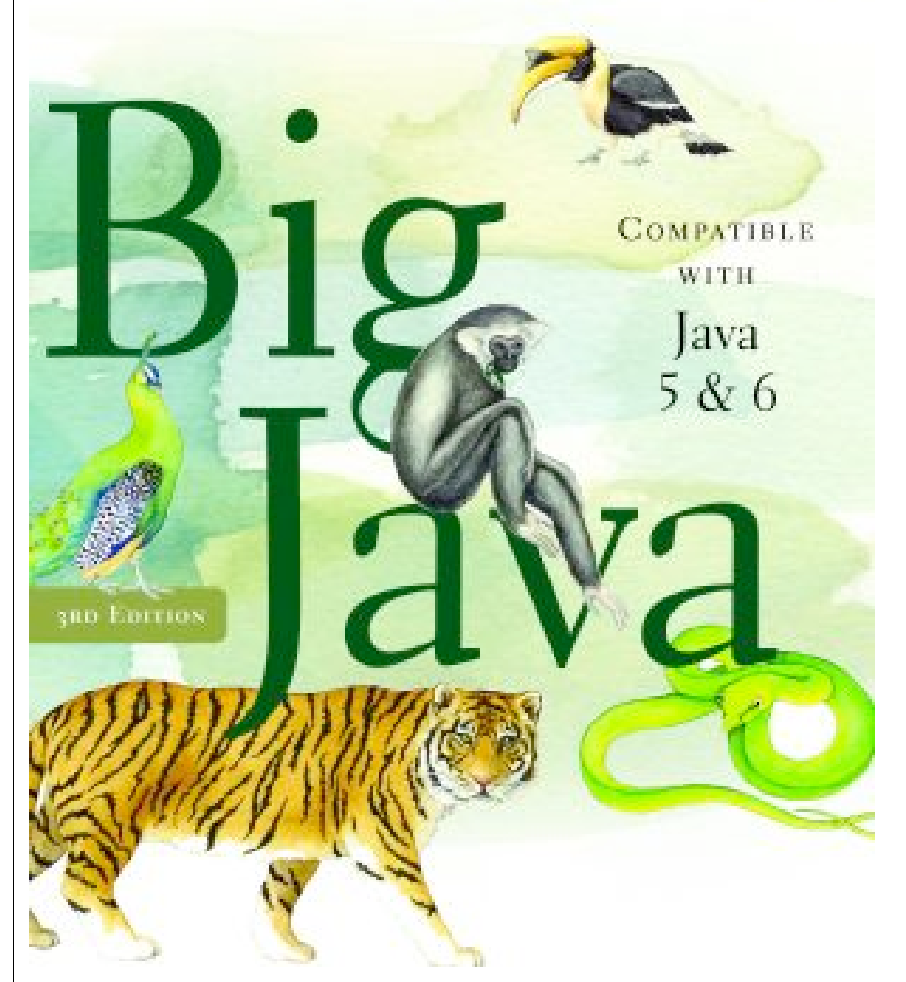

#### **Chapter Eighteen: Graphical User Interfaces**

#### **Chapter Goals**

- To understand the use of layout managers to arrange userinterface components in a container
- To become familiar with common user-interface components, such as buttons, combo boxes, text areas, and menus
- To build programs that handle events from user-interface components
- To learn how to browse the Java documentation

#### Layout Management

- Up to now, we have had limited control over layout of components
  - When we used a panel, it arranged the components from the left to the right
- User-interface components are arranged by placing them inside containers
  - Containers can be placed inside larger containers
- Each container has a *layout manager* that directs the arrangement of its components
- Three useful layout managers:
  - border layout
  - flow layout
  - grid layout

#### Layout Management

- By default, JPanel places components from left to right and starts a new row when needed
- Panel layout carried out by FlowLayout layout manager
- Can set other layout managers

panel.setLayout(new BorderLayout());

#### **Border Layout**

• Border layout groups container into five areas: center, north, west, south and east

# Figure 1

Components Expand to Fill Space in the Border Layout

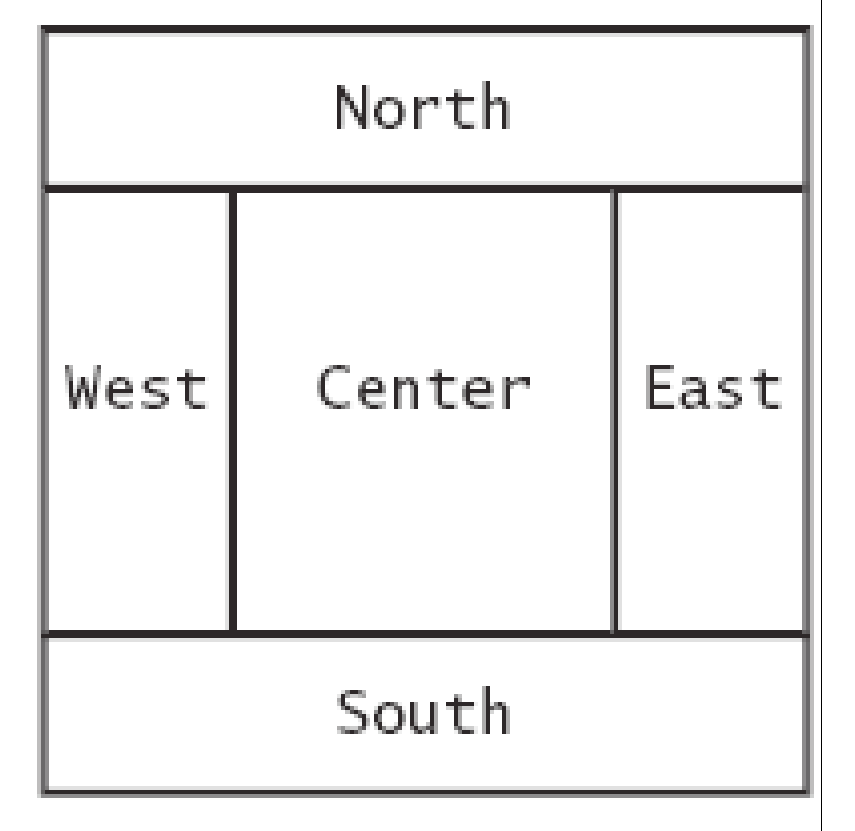

#### **Border Layout**

- Default layout manager for a frame (technically, the frame's content pane)
- When adding a component, specify the position like this: panel.add(component, BorderLayout.NORTH);
- Expands each component to fill the entire allotted area If that is not desirable, place each component inside a panel

#### **Grid Layout**

- Arranges components in a grid with a fixed number of rows and columns
- Resizes each component so that they all have same size
- Expands each component to fill the entire allotted area
- Add the components, row by row, left to right:

```
JPanel numberPanel = new JPanel();
numberPanel.setLayout(new GridLayout(4, 3));
numberPanel.add(button7);
numberPanel.add(button8);
numberPanel.add(button9);
numberPanel.add(button4);
```

• • •

#### **Grid Layout**

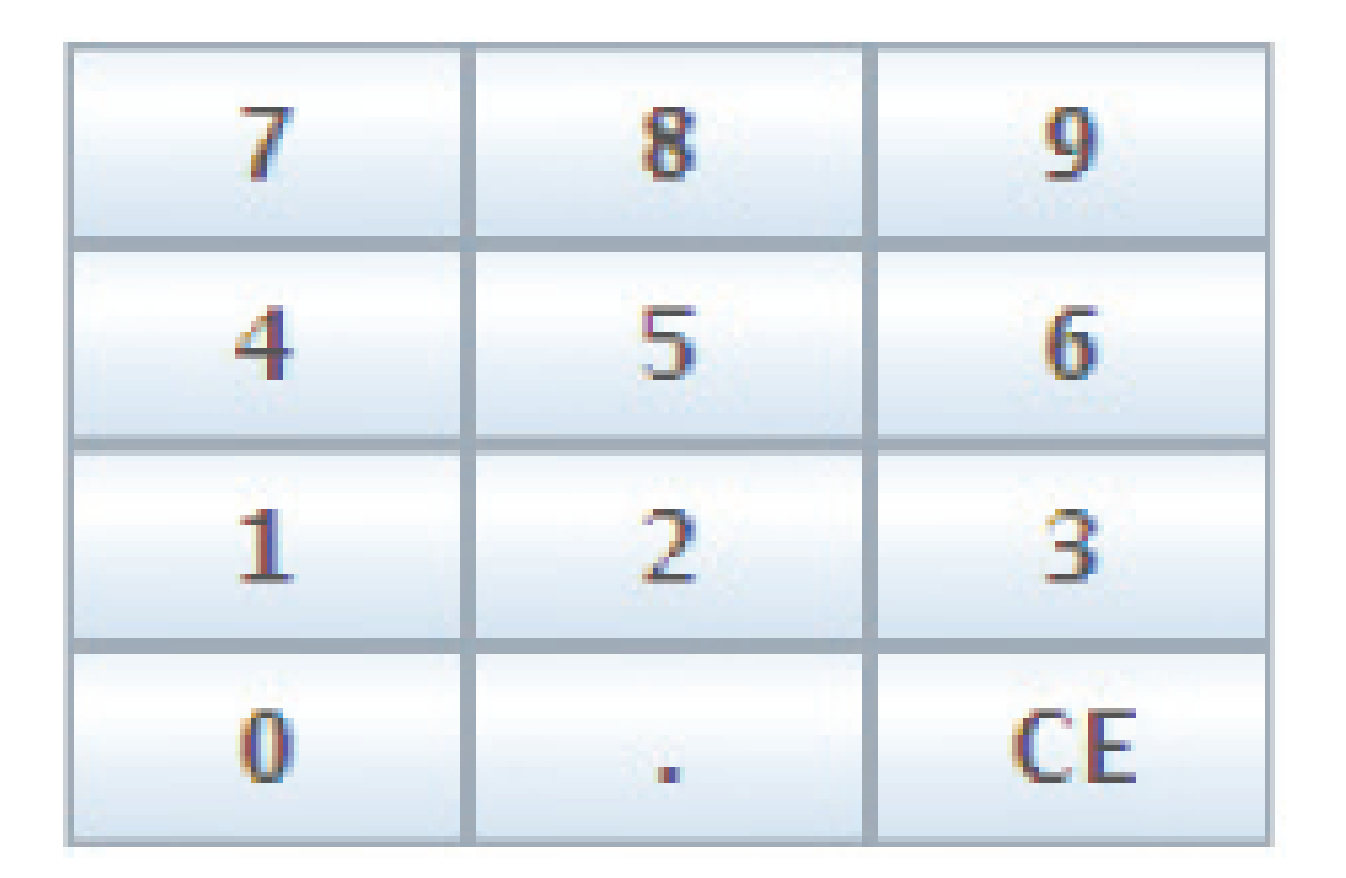

# Figure 2 The Grid Layout

### **Grid Bag Layout**

- Tabular arrangement of components
  - Columns can have different sizes
  - Components can span multiple columns
- Quite complex to use
- Not covered in the book
- Fortunately, you can create acceptable-looking layouts by nesting panels
  - Give each panel an appropriate layout manager
  - Panels don't have visible borders
  - Use as many panels as needed to organize components

#### **Nesting Panels Example**

Keypad from the ATM GUI in Chapter 12:

```
JPanel keypadPanel = new JPanel();
keypadPanel.setLayout(new BorderLayout());
buttonPanel = new JPanel();
buttonPanel.setLayout(new GridLayout(4, 3));
buttonPanel.add(button7);
buttonPanel.add(button8);
// . . .
keypadPanel.add(buttonPanel, BorderLayout.CENTER);
JTextField display = new JTextField();
keypadPanel.add(display, BorderLayout.NORTH);
```

#### **Nesting Panels Example (cont.)**

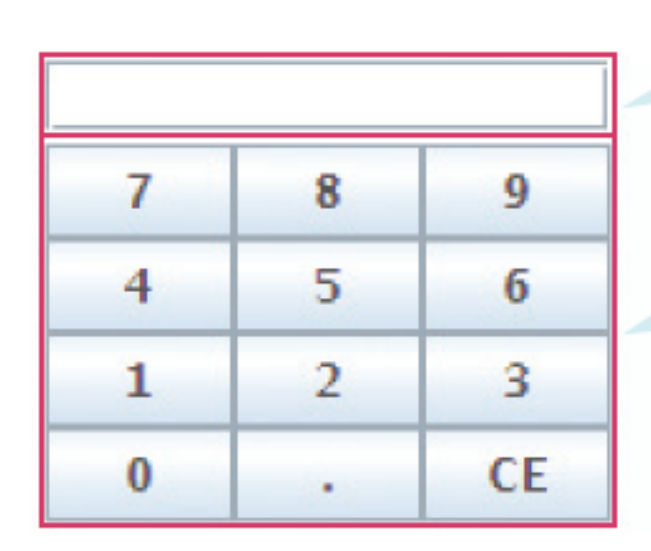

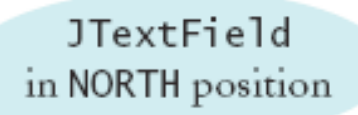

JPane1 with GridLayout in **CENTER** position

Figure 3 Nesting Panels

#### Self Check 18.1

How do you add two buttons to the north area of a frame?

**Answer:** First add them to a panel, then add the panel to the north end of a frame.

#### Self Check 18.2

How can you stack three buttons on top of each other?

**Answer:** Place them inside a panel with a GridLayout that has three rows and one column.

#### **Choices**

- Radio buttons
- Check boxes
- Combo boxes

| Figure 4                  |
|---------------------------|
| A Combo Box, Check Boxes, |
| and Radio Buttons         |

| <u>FontViewer</u> <u> </u> |
|----------------------------|
| Serif 💌                    |
| Style                      |
| 🗹 Italic 🔚 Bold            |
| Size                       |
| ⊖ Small ⊖ Medium ® Large   |

#### **Radio Buttons**

- For a small set of mutually exclusive choices, use radio buttons or a combo box
- In a radio button set, only one button can be selected at a time
- When a button is selected, previously selected button in set is automatically turned off

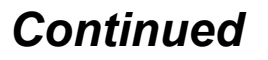

#### Radio Buttons (cont.)

#### • In previous figure, font sizes are mutually exclusive:

```
JRadioButton smallButton = new JRadioButton("Small");
JRadioButton mediumButton = new JRadioButton("Medium");
JRadioButton largeButton = new JRadioButton("Large");
```

// Add radio buttons into a ButtonGroup so that // only one button in group is on at any time ButtonGroup group = new ButtonGroup(); group.add(smallButton); group.add(mediumButton); group.add(largeButton);

#### **Radio Buttons**

- Button group does not place buttons close to each other on container
- It is your job to arrange buttons on screen
- isSelected: called to find out if a button is currently selected or not

```
if(largeButton.isSelected()) size = LARGE_SIZE
```

• Call setSelected(true) on a radio button in group before making the enclosing frame visible

#### **Borders**

- Place a border around a panel to group its contents visually
- EtchedBorder: three-dimensional etched effect
- Can add a border to any component, but most commonly to panels:

```
JPanel panel = new JPanel();
```

```
panel.setBorder(new EtchedBorder());
```

• TitledBorder: a border with a title

```
panel.setBorder(new TitledBorder(new EtchedBorder(),
    "Size"));
```

#### **Check Boxes**

- Two states: checked and unchecked
- Use one checkbox for a binary choice
- Use a group of check boxes when one selection does not exclude another
- Example: "bold" and "italic" in previous figure
- Construct by giving the name in the constructor:

JCheckBox italicCheckBox = new JCheckBox("Italic");

Don't place into a button group

#### **Combo Boxes**

- For a large set of choices, use a combo box
  - Uses less space than radio buttons
- "Combo": combination of a list and a text field
  - The text field displays the name of the current selection

## Figure 5 An Open Combo Box

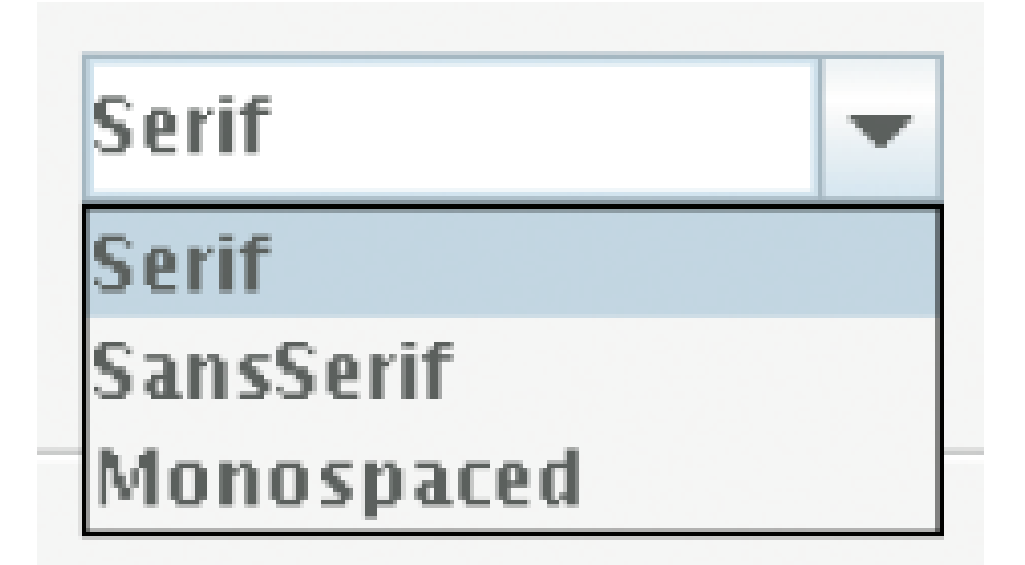

#### **Combo Boxes**

- If combo box is editable, user can type own selection
  - Use setEditable method
- Add strings with addItem method:

```
JComboBox facenameCombo = new JComboBox();
facenameCombo.addItem("Serif");
facenameCombo.addItem("SansSerif");
```

• •

Get user selection with getSelectedItem (return type is Object)

String selectedString

- = (String) facenameCombo.getSelectedItem();
- Select an item with setSelectedItem

#### **Radio Buttons, Check Boxes, and Combo Boxes**

- They generate an ActionEvent whenever the user selects an item
- An example: ChoiceFrame

### Radio Buttons, Check Boxes, and Combo Boxes (cont.)

| Bia Iava                     | JLabel<br>in CENTER position |
|------------------------------|------------------------------|
| Serif -                      | JPanel<br>with GridLayout    |
| Style<br>Italic Bold<br>Size | in SOUTH position            |
| ⊖ Small ⊖ Medium ⑧ Large     |                              |

#### Figure 6

The Components of the FontViewerFrame

- All components notify the same listener object
- When user clicks on any component, we ask each component for its current content
- Then redraw text sample with the new font

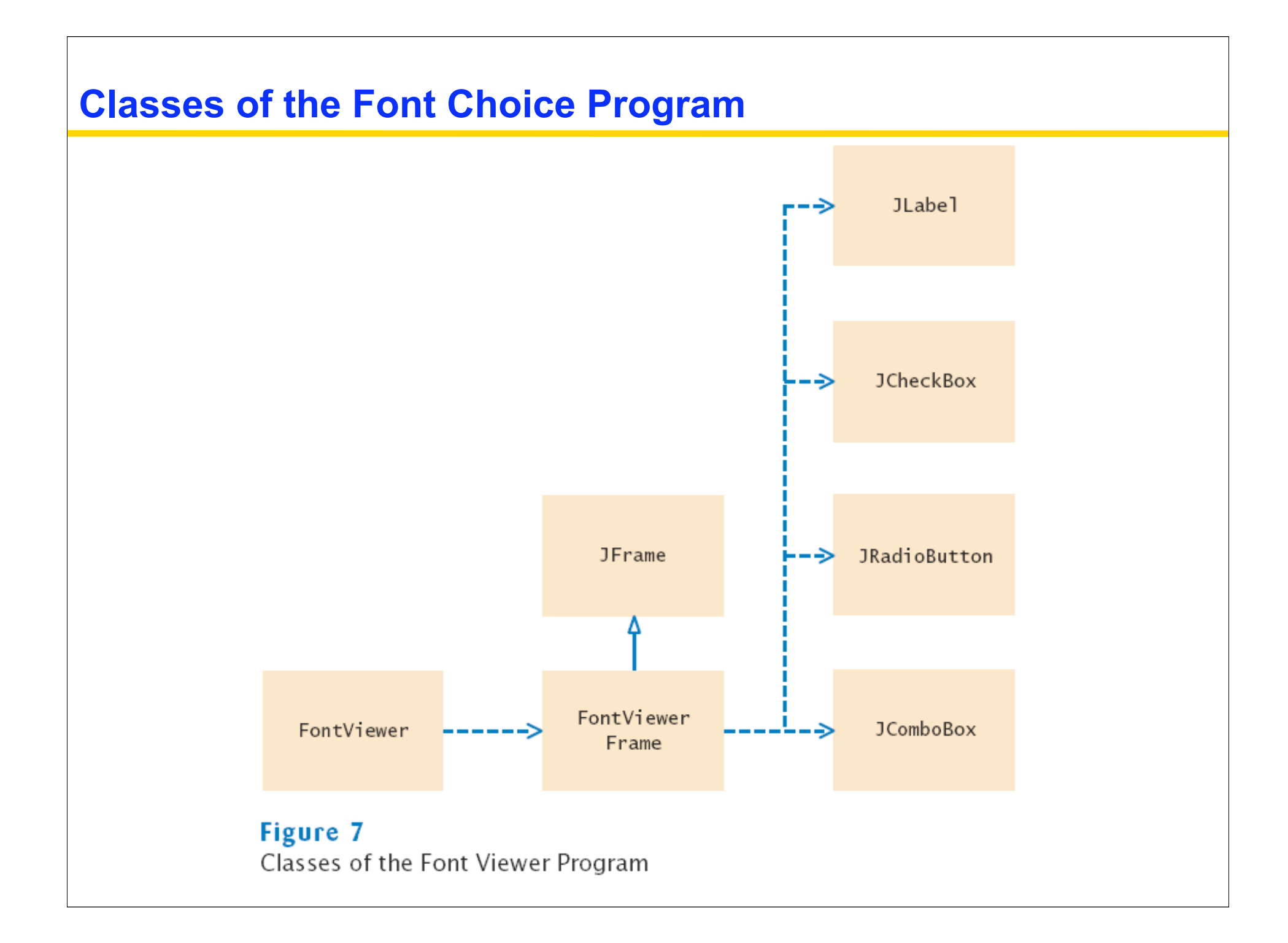

#### ch18/choice/FontViewer.java

```
01: import javax.swing.JFrame;
02:
03: /**
04:
       This program allows the user to view font effects.
05: */
06: public class FontViewer
07: {
       public static void main(String[] args)
08:
09:
       {
10:
          JFrame frame = new FontViewerFrame();
11:
          frame.setDefaultCloseOperation(JFrame.EXIT ON CLOSE);
12:
          frame.setTitle("FontViewer");
13:
         frame.setVisible(true);
14:
    }
15: }
16:
```

#### ch18/ choice/FontViewerFrame.java

- **001:** import java.awt.BorderLayout;
- **002:** import java.awt.Font;
- **003:** import java.awt.GridLayout;
- **004:** import java.awt.event.ActionEvent;
- **005:** import java.awt.event.ActionListener;
- **006:** import javax.swing.ButtonGroup;
- **007:** import javax.swing.JButton;
- **008:** import javax.swing.JCheckBox;
- **009:** import javax.swing.JComboBox;
- **010:** import javax.swing.JFrame;
- **011:** import javax.swing.JLabel;
- **012:** import javax.swing.JPanel;
- **013:** import javax.swing.JRadioButton;
- **014:** import javax.swing.border.EtchedBorder;
- **015:** import javax.swing.border.TitledBorder;

016:

017: /\*\*

```
018: This frame contains a text field and a control panel
```

```
019: to change the font of the text.
```

020: \*/

```
021: public class FontViewerFrame extends JFrame
022: {
023:
      /**
024:
           Constructs the frame.
025: */
026: public FontViewerFrame()
027:
        {
028:
           // Construct text sample
029:
           sampleField = new JLabel("Big Java");
030:
           add(sampleField, BorderLayout.CENTER);
031:
032:
           // This listener is shared among all components
033:
           class ChoiceListener implements ActionListener
034:
           {
035:
              public void actionPerformed(ActionEvent event)
036:
              {
037:
                 setSampleFont();
038:
039:
           }
040:
                                                              Continued
```

```
041:
           listener = new ChoiceListener();
042:
043:
           createControlPanel();
044:
           setSampleFont();
045:
           setSize(FRAME WIDTH, FRAME HEIGHT);
046:
        }
047:
       /**
048:
049:
           Creates the control panel to change the font.
        * /
050:
051:
        public void createControlPanel()
052:
        {
053:
           JPanel facenamePanel = createComboBox();
054:
           JPanel sizeGroupPanel = createCheckBoxes();
055:
           JPanel styleGroupPanel = createRadioButtons();
056:
057:
           // Line up component panels
058:
059:
           JPanel controlPanel = new JPanel();
060:
           controlPanel.setLayout(new GridLayout(3, 1));
061:
           controlPanel.add(facenamePanel);
```

```
062:
           controlPanel.add(sizeGroupPanel);
063:
           controlPanel.add(styleGroupPanel);
064:
065:
           // Add panels to content pane
066:
067:
           add(controlPanel, BorderLayout.SOUTH);
068:
        }
069:
070:
        /**
071:
           Creates the combo box with the font style choices.
072:
           @return the panel containing the combo box
        * /
073:
074:
        public JPanel createComboBox()
075:
076:
           facenameCombo = new JComboBox();
077:
           facenameCombo.addItem("Serif");
078:
           facenameCombo.addItem("SansSerif");
079:
           facenameCombo.addItem("Monospaced");
080:
           facenameCombo.setEditable(true);
           facenameCombo.addActionListener(listener);
081:
082:
```

```
083:
           JPanel panel = new JPanel();
084:
           panel.add(facenameCombo);
085:
           return panel;
086:
        }
087:
        /**
088:
089:
           Creates the check boxes for selecting bold and italic styles.
090:
           @return the panel containing the check boxes
        * /
091:
092:
        public JPanel createCheckBoxes()
093:
        {
094:
           italicCheckBox = new JCheckBox("Italic");
095:
           italicCheckBox.addActionListener(listener);
096:
097:
           boldCheckBox = new JCheckBox("Bold");
098:
           boldCheckBox.addActionListener(listener);
099:
100:
           JPanel panel = new JPanel();
101:
           panel.add(italicCheckBox);
102:
           panel.add(boldCheckBox);
103:
           panel.setBorder
104:
               (new TitledBorder(new EtchedBorder(), "Style"));
                                                               Continued
```

```
105:
106:
           return panel;
107:
        }
108:
        / * *
109:
110:
           Creates the radio buttons to select the font size
111:
           @return the panel containing the radio buttons
        * /
112:
113:
        public JPanel createRadioButtons()
114:
        {
115:
           smallButton = new JRadioButton("Small");
116:
           smallButton.addActionListener(listener);
117:
118:
           mediumButton = new JRadioButton("Medium");
119:
           mediumButton.addActionListener(listener);
120:
121:
           largeButton = new JRadioButton("Large");
122:
           largeButton.addActionListener(listener);
123:
           largeButton.setSelected(true);
124:
125:
           // Add radio buttons to button group
126:
                                                                Continued
```

```
127:
           ButtonGroup group = new ButtonGroup();
128:
           group.add(smallButton);
129:
           group.add(mediumButton);
130:
           group.add(largeButton);
131:
132:
           JPanel panel = new JPanel();
133:
           panel.add(smallButton);
134:
           panel.add(mediumButton);
135:
           panel.add(largeButton);
136:
           panel.setBorder
137:
                  (new TitledBorder(new EtchedBorder(), "Size"));
138:
139:
           return panel;
140:
        }
141:
142:
        / * *
143:
           Gets user choice for font name, style, and size
144:
           and sets the font of the text sample.
        * /
145:
146:
        public void setSampleFont()
147:
        {
```

```
148:
          // Get font name
149:
          String facename
150:
                 = (String) facenameCombo.getSelectedItem();
151:
152:
          // Get font style
153:
154:
          int style = 0;
155:
          if (italicCheckBox.isSelected())
156:
              style = style + Font.ITALIC;
157:
           if (boldCheckBox.isSelected())
158:
              style = style + Font.BOLD;
159:
160:
          // Get font size
161:
162:
          int size = 0;
163:
164:
          final int SMALL SIZE = 24;
          final int MEDIUM SIZE = 36;
165:
          final int LARGE SIZE = 48;
166:
167:
```

```
168:
           if (smallButton.isSelected())
169:
              size = SMALL SIZE;
           else if (mediumButton.isSelected())
170:
171:
              size = MEDIUM SIZE;
172:
           else if (largeButton.isSelected())
173:
              size = LARGE SIZE;
174:
175:
           // Set font of text field
176:
177:
           sampleField.setFont(new Font(facename, style, size));
178:
           sampleField.repaint();
179:
        }
180:
181:
        private JLabel sampleField;
182:
        private JCheckBox italicCheckBox;
183:
        private JCheckBox boldCheckBox;
184:
        private JRadioButton smallButton;
185:
        private JRadioButton mediumButton;
186:
        private JRadioButton largeButton;
187:
        private JComboBox facenameCombo;
188:
        private ActionListener listener;
189:
```

190: private static final int FRAME\_WIDTH = 300;
191: private static final int FRAME\_HEIGHT = 400;
192: }

#### Self Check 18.3

What is the advantage of a JComboBox over a set of radio buttons? What is the disadvantage?

**Answer:** If you have many options, a set of radio buttons takes up a large area. A combo box can show many options without using up much space. But the user cannot see the options as easily.
## Self Check 18.4

Why do all user interface components in the FontViewerFrame class share the same listener?

**Answer:** When any of the component settings is changed, the program simply queries all of them and updates the label.

# Self Check 18.5

Why was the combo box placed inside a panel? What would have happened if it had been added directly to the control panel?

**Answer:** To keep it from growing too large. It would have grown to the same width and height as the two panels below it.

How To 18.1 Laying Out a User Interface

**Step 1:** Make a sketch of your desired component layout

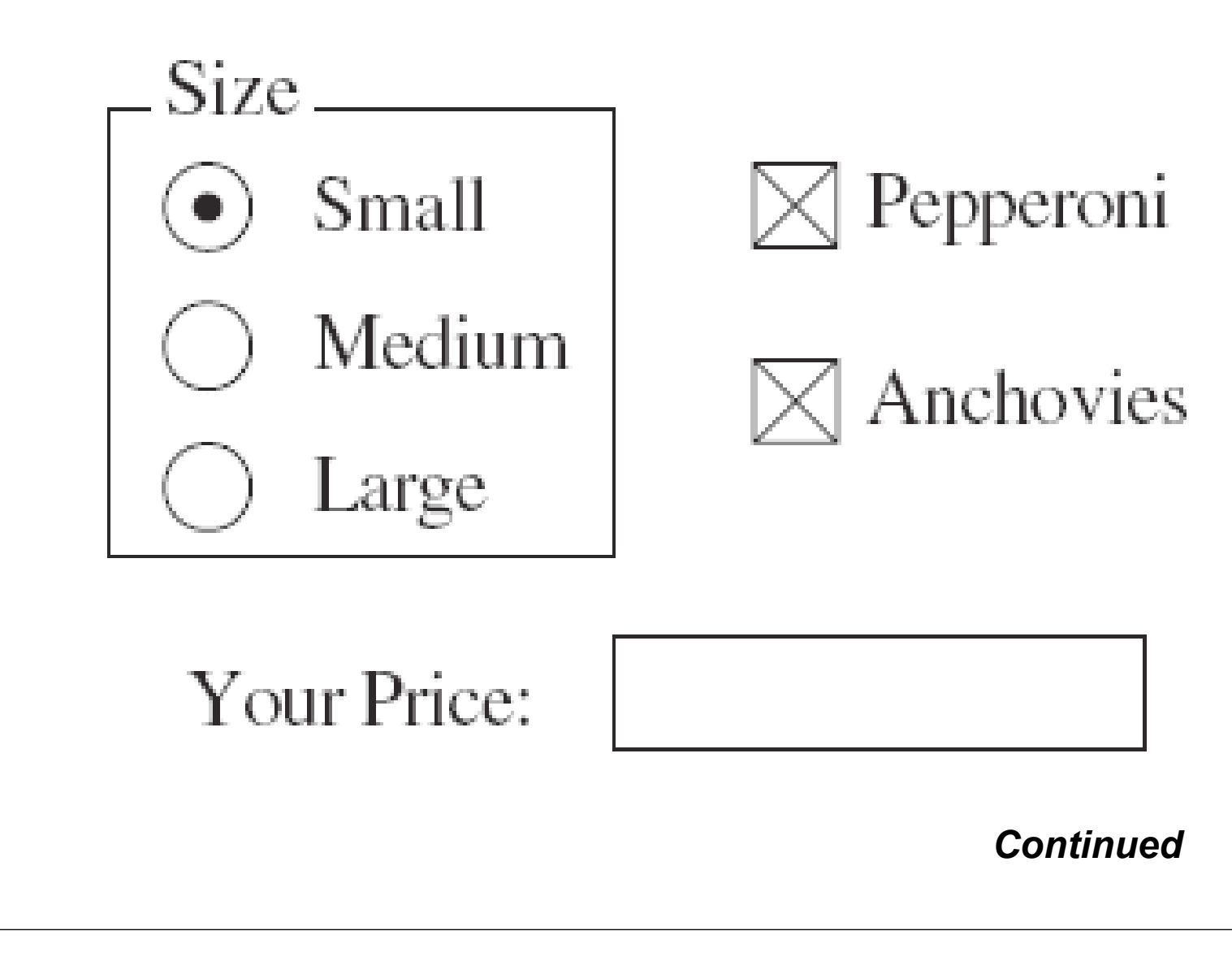

# How To 18.1 Laying Out a User Interface (cont.)

**Step 2:** Find groupings of adjacent components with the same layout

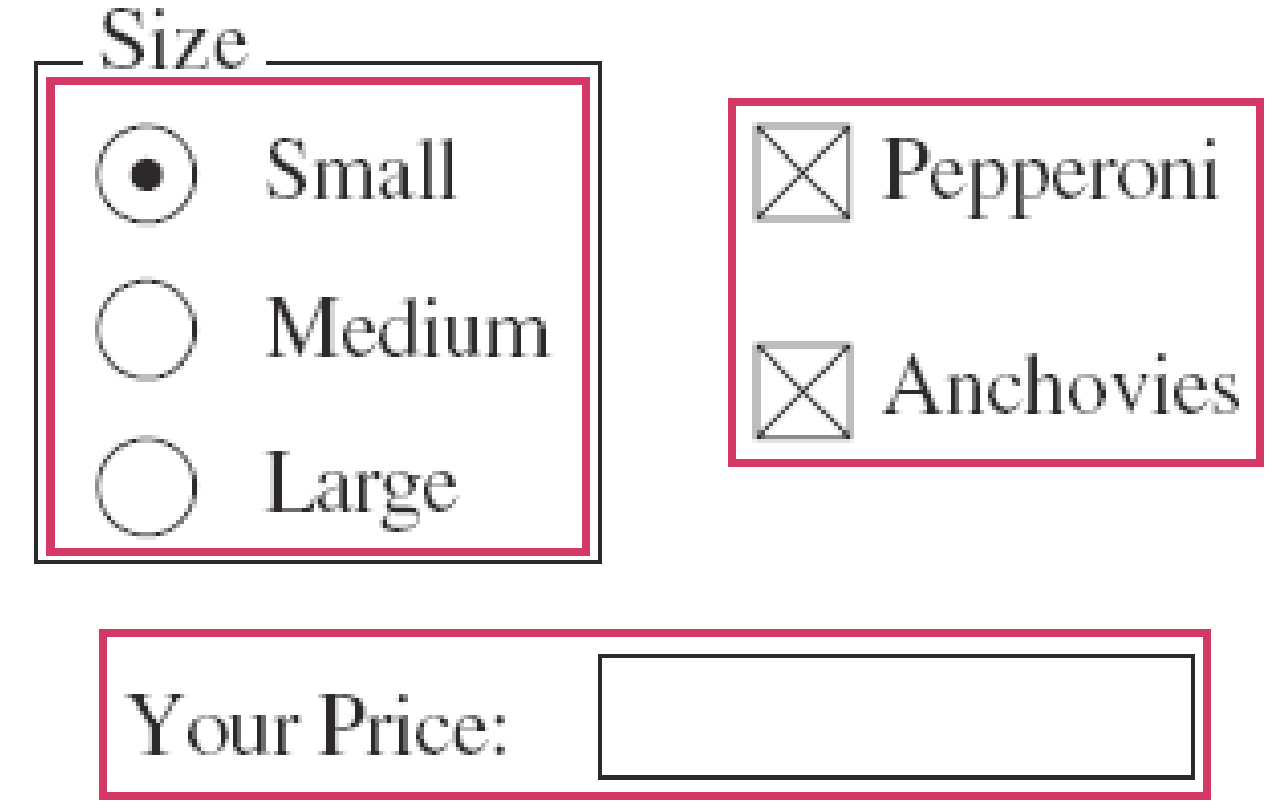

How To 18.1 Laying Out a User Interface (cont.)

Step 3: Identify layouts for each group
Step 4: Group the groups together

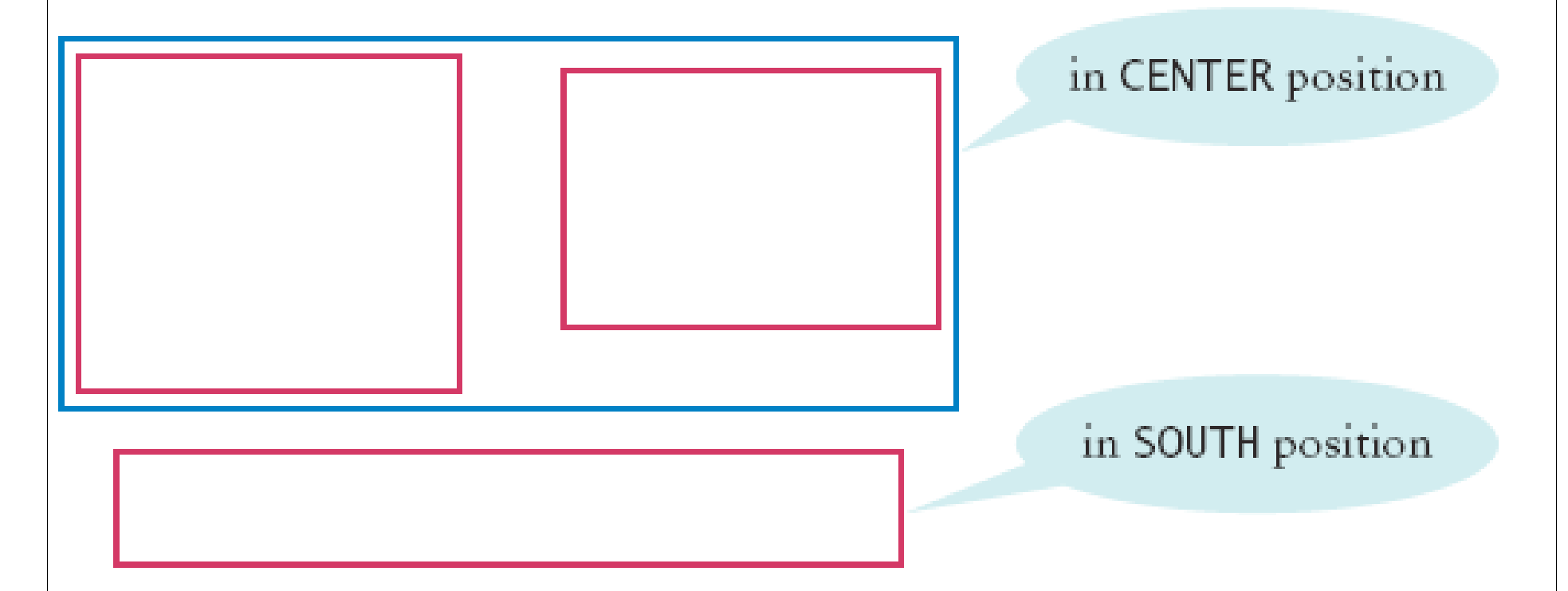

**Step 5:** Write the code to generate the layout

# **GUI Builder**

| source code            |                    | Palette                | onto the form                                                                                                    |  |
|------------------------|--------------------|------------------------|----------------------------------------------------------------------------------------------------|--|
|                        |                    | o Swing                |                                                                                                    |  |
| Source Design          | Na I HHLT          | www.jLabel             |                                                                                                    |  |
|                        |                    | JToggleButton          | Image: Image: Image: Book image: Image: Image: |  |
| Size                   |                    |                        | ST ButtonGroup                                                                                                    |  |
| ○ Small                | Pepperoni          |                        | Il ist                                                                                                    |  |
| O Medium               | Anchovies          | ITaytEield             | tx ITaxtAres                                                                                                    |  |
| Carge                  |                    |                        |                                                                                                    |  |
|                        |                    | JPanel                 | JTabbedPane                                                                                                    |  |
| Your Price:            |                    | IScrollBar             | JScrollPane                                                                                                    |  |
|                        |                    | 💷 JMenuBar             | 🔄 JPopupMenu                                                                                                    |  |
|                        |                    | iCheckBox1 [ICheckBox] | - Properties                                                                                                    |  |
| The GroupLayout        |                    | Properties Events      | Code                                                                                                    |  |
| manages the components |                    | • Properties           |                                                                                                    |  |
| on this form           |                    | action                 | null                                                                                                    |  |
|                        |                    | background             | [238,238,238]                                                                                                    |  |
|                        |                    | buttonGroup            | <none> 💌</none>                                                                                                    |  |
|                        | Use this dialog to | componentPopupMenu     | <none> •</none>                                                                                                    |  |
|                        | edit component     | font                   | Dialog 12 Bold                                                                                                    |  |
|                        | properties         | foreground             | [51,51,51]                                                                                                    |  |
|                        |                    | mnemonic               |                                                                                                    |  |
|                        |                    | selected               | V                                                                                                    |  |

#### Menus

- A frame contains a menu bar
- The menu bar contains menus
- A menu contains submenus and menu items

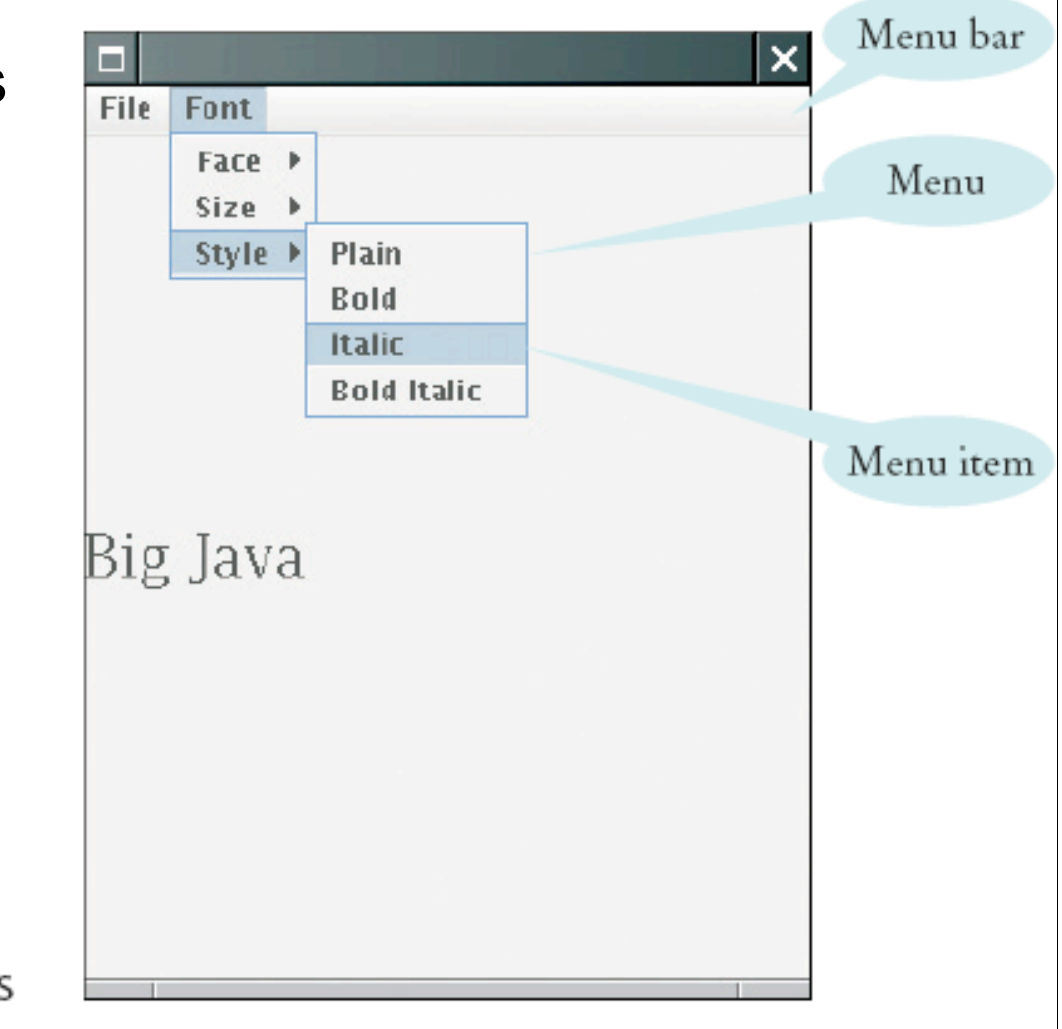

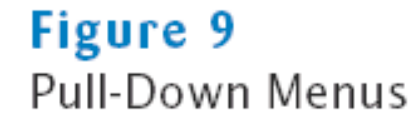

# **Menu Items**

• Add menu items and submenus with the add method: JMenuItem

```
fileExitItem = new JMenuItem("Exit");
fileMenu.add(fileExitItem);
```

- A menu item has no further submenus
- Menu items generate action events
- Add a listener to each menu item: fileExitItem.addActionListener(listener);
- Add action listeners only to menu items, not to menus or the menu bar

# **A Sample Program**

- Builds up a small but typical menu
- Traps action events from menu items
- To keep program readable, use a separate method for each menu or set of related menus
  - createFaceItem: creates menu item to change the font face
  - createSizeItem
  - createStyleItem

#### ch18/menu/FontViewer2.java

```
01: import javax.swing.JFrame;
02:
03: /**
04:
       This program allows the user to view font effects.
05: */
06: public class FontViewer
07: {
       public static void main(String[] args)
08:
09:
       {
10:
          JFrame frame = new FontViewerFrame();
11:
          frame.setDefaultCloseOperation(JFrame.EXIT ON CLOSE);
12:
          frame.setTitle("FontViewer");
13:
         frame.setVisible(true);
14:
    }
15: }
16:
```

# ch18/menu/FontViewer2Frame.java

- **001:** import java.awt.BorderLayout;
- **002:** import java.awt.Font;
- **003:** import java.awt.GridLayout;
- **004:** import java.awt.event.ActionEvent;
- **005:** import java.awt.event.ActionListener;
- **006:** import javax.swing.ButtonGroup;
- **007:** import javax.swing.JButton;
- **008:** import javax.swing.JCheckBox;
- **009:** import javax.swing.JComboBox;
- **010:** import javax.swing.JFrame;
- **011:** import javax.swing.JLabel;
- **012:** import javax.swing.JPanel;
- **013:** import javax.swing.JRadioButton;
- **014:** import javax.swing.border.EtchedBorder;
- **015:** import javax.swing.border.TitledBorder;
- 016:
- 017: /\*\*

```
018: This frame contains a text field and a control panel
```

```
019: to change the font of the text.
```

020: \*/

```
021: public class FontViewerFrame extends JFrame
022: {
023:
      /**
024:
           Constructs the frame.
025: */
026: public FontViewerFrame()
027:
        {
028:
           // Construct text sample
029:
           sampleField = new JLabel("Big Java");
030:
           add(sampleField, BorderLayout.CENTER);
031:
032:
           // This listener is shared among all components
033:
           class ChoiceListener implements ActionListener
034:
           {
035:
              public void actionPerformed(ActionEvent event)
036:
              {
037:
                 setSampleFont();
038:
039:
           }
040:
                                                               Continued
```

```
041:
           listener = new ChoiceListener();
042:
043:
           createControlPanel();
044:
           setSampleFont();
045:
           setSize(FRAME WIDTH, FRAME HEIGHT);
046:
        }
047:
       /**
048:
049:
           Creates the control panel to change the font.
        * /
050:
051:
        public void createControlPanel()
052:
        {
053:
           JPanel facenamePanel = createComboBox();
054:
           JPanel sizeGroupPanel = createCheckBoxes();
055:
           JPanel styleGroupPanel = createRadioButtons();
056:
057:
           // Line up component panels
058:
059:
           JPanel controlPanel = new JPanel();
060:
           controlPanel.setLayout(new GridLayout(3, 1));
061:
           controlPanel.add(facenamePanel);
```

```
062:
           controlPanel.add(sizeGroupPanel);
063:
           controlPanel.add(styleGroupPanel);
064:
065:
           // Add panels to content pane
066:
067:
           add(controlPanel, BorderLayout.SOUTH);
068:
        }
069:
070:
        /**
071:
           Creates the combo box with the font style choices.
072:
           @return the panel containing the combo box
        * /
073:
074:
        public JPanel createComboBox()
075:
076:
           facenameCombo = new JComboBox();
077:
           facenameCombo.addItem("Serif");
078:
           facenameCombo.addItem("SansSerif");
079:
           facenameCombo.addItem("Monospaced");
080:
           facenameCombo.setEditable(true);
           facenameCombo.addActionListener(listener);
081:
082:
```

```
083:
           JPanel panel = new JPanel();
084:
           panel.add(facenameCombo);
085:
           return panel;
086:
        }
087:
        / * *
088:
089:
           Creates the check boxes for selecting bold and italic styles.
090:
           @return the panel containing the check boxes
        * /
091:
092:
        public JPanel createCheckBoxes()
093:
        {
094:
           italicCheckBox = new JCheckBox("Italic");
095:
           italicCheckBox.addActionListener(listener);
096:
097:
           boldCheckBox = new JCheckBox("Bold");
098:
           boldCheckBox.addActionListener(listener);
099:
100:
           JPanel panel = new JPanel();
101:
           panel.add(italicCheckBox);
102:
           panel.add(boldCheckBox);
103:
           panel.setBorder
104:
               (new TitledBorder(new EtchedBorder(), "Style"));
                                                                 Continued
```

```
105:
106:
           return panel;
107:
        }
108:
        / * *
109:
110:
           Creates the radio buttons to select the font size
111:
           @return the panel containing the radio buttons
        * /
112:
113:
        public JPanel createRadioButtons()
114:
        {
115:
           smallButton = new JRadioButton("Small");
116:
           smallButton.addActionListener(listener);
117:
118:
           mediumButton = new JRadioButton("Medium");
119:
           mediumButton.addActionListener(listener);
120:
121:
           largeButton = new JRadioButton("Large");
122:
           largeButton.addActionListener(listener);
123:
           largeButton.setSelected(true);
124:
125:
           // Add radio buttons to button group
126:
                                                                 Continued
```

```
127:
           ButtonGroup group = new ButtonGroup();
128:
           group.add(smallButton);
129:
           group.add(mediumButton);
130:
           group.add(largeButton);
131:
132:
           JPanel panel = new JPanel();
133:
           panel.add(smallButton);
134:
           panel.add(mediumButton);
135:
           panel.add(largeButton);
136:
           panel.setBorder
137:
                  (new TitledBorder(new EtchedBorder(), "Size"));
138:
139:
           return panel;
140:
        }
141:
142:
        / * *
143:
           Gets user choice for font name, style, and size
144:
           and sets the font of the text sample.
        * /
145:
146:
        public void setSampleFont()
147:
        {
```

```
148:
          // Get font name
149:
           String facename
150:
                 = (String) facenameCombo.getSelectedItem();
151:
152:
          // Get font style
153:
154:
           int style = 0;
155:
           if (italicCheckBox.isSelected())
156:
              style = style + Font.ITALIC;
157:
           if (boldCheckBox.isSelected())
158:
              style = style + Font.BOLD;
159:
160:
          // Get font size
161:
162:
           int size = 0;
163:
164:
          final int SMALL SIZE = 24;
          final int MEDIUM SIZE = 36;
165:
           final int LARGE SIZE = 48;
166:
167:
```

```
168:
           if (smallButton.isSelected())
169:
              size = SMALL SIZE;
           else if (mediumButton.isSelected())
170:
171:
              size = MEDIUM SIZE;
172:
           else if (largeButton.isSelected())
173:
              size = LARGE SIZE;
174:
175:
           // Set font of text field
176:
177:
           sampleField.setFont(new Font(facename, style, size));
178:
           sampleField.repaint();
179:
        }
180:
181:
        private JLabel sampleField;
182:
        private JCheckBox italicCheckBox;
183:
        private JCheckBox boldCheckBox;
184:
        private JRadioButton smallButton;
185:
        private JRadioButton mediumButton;
186:
        private JRadioButton largeButton;
187:
        private JComboBox facenameCombo;
188:
        private ActionListener listener;
```

```
189:
190: private static final int FRAME_WIDTH = 300;
191: private static final int FRAME_HEIGHT = 400;
192: }
```

# Self Check 18.6

Why do JMenu objects not generate action events?

**Answer:** When you open a menu, you have not yet made a selection. Only JMenuItem objects correspond to selections.

# Self Check 18.7

Why is the name parameter in the createFaceItem method declared as final?

**Answer:** The parameter variable is accessed in a method of an inner class.

# **Exploring the Swing Documentation**

- For more sophisticated effects, explore the Swing documentation
- The documentation can be quite intimidating at first glance
- Next example will show how to use the documentation to your advantage

#### **Example: A Color Viewer**

 It should be fun to mix your own colors, with a slider for the red, green, and blue values

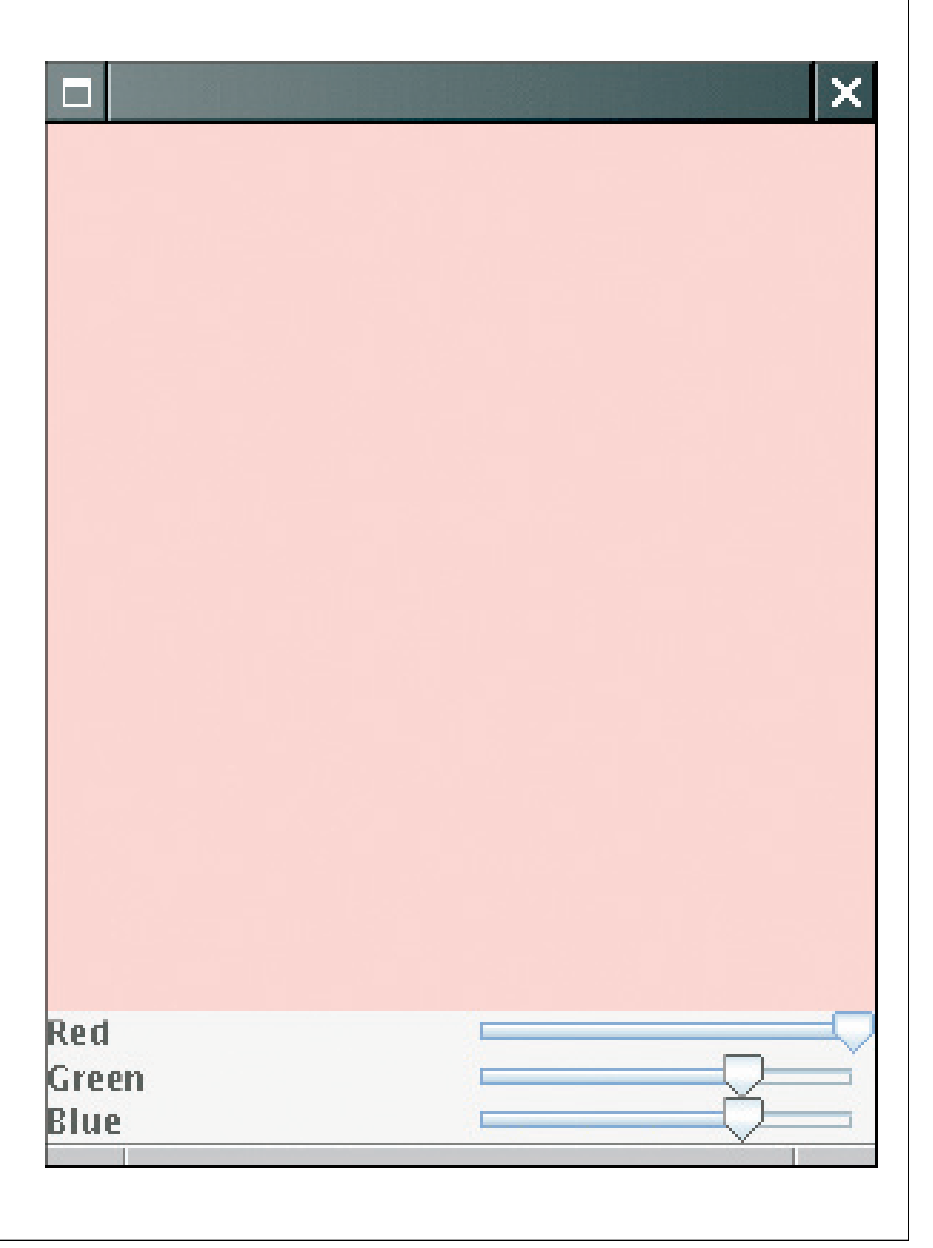

Figure 10 A Color Viewer

#### **Example: A Color Viewer**

- How do you know if there is a slider?
  - Buy a book that illustrates all Swing components
  - Run sample application included in the JDK that shows off all Swing components
  - Look at the names of all of the classes that start with J
    - JSlider seems like a good candidate
- Next, ask a few questions:
  - How do I construct a JSlider?
  - How can I get notified when the user has moved it?
  - How can I tell to which value the user has set it?
- After mastering sliders, you can find out how to set tick marks, etc.

# **The Swing Demo Set**

| 🖷 💌 🚘 🗔 🖅 🚍 🧐                         | 🛛 👝 🚺  | 1-0- N I F  |             | 14-     |
|---------------------------------------|--------|-------------|-------------|---------|
|                                       |        |             |             | el [0.] |
| Silder Demo Source Code               |        |             |             |         |
| Honzontal                             | Vertic | al          |             |         |
| Plain                                 | Plain  | Major Ticks | Minor Licks | Disable |
|                                       |        |             | 100         |         |
| - Major Ticks                         |        |             | -           |         |
|                                       |        |             | -           |         |
|                                       |        |             |             |         |
|                                       |        | -           | -80         | Γ P     |
| Minor Ticks, Shap-to-ticks and Labels |        |             |             |         |
|                                       | _      |             | -           |         |
| 0 5 1                                 | 0 11   | _           | -           |         |
|                                       |        |             | 0-60        |         |
| Disabled                              |        | -           | -           |         |
|                                       |        |             | -           |         |
|                                       |        | -           | -           |         |
|                                       |        |             | -40         |         |
|                                       |        |             | -           |         |
|                                       |        | D           |             |         |
|                                       | Þ      |             | -           |         |
|                                       |        |             | -20         |         |
|                                       |        |             |             |         |
|                                       |        | -           |             |         |
|                                       |        |             |             |         |
|                                       |        |             | -           |         |
|                                       |        |             | 0           |         |

#### **Example: A Color Viewer**

- There are over 50 methods in JSlider class and over 250 inherited methods
- Some method descriptions look scary

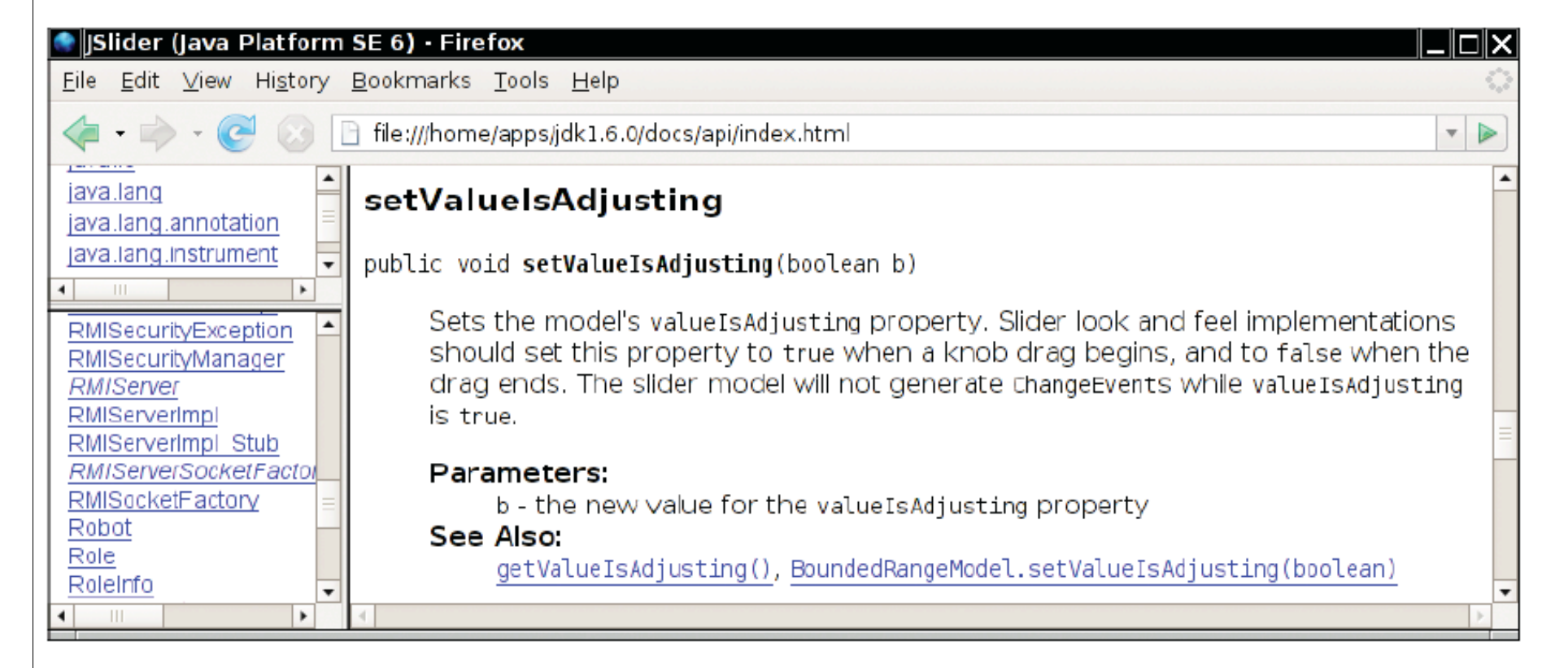

Figure 12 A Mysterious Method Description from the API Documentation

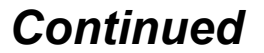

# **Example: A Color Viewer (cont.)**

• Develop the ability to separate fundamental concepts from ephemeral minutiae

# How do I construct a JSlider?

- Look at the Java version 6 API documentation
- There are six constructors for the JSlider class
- Learn about one or two of them
- Strike a balance somewhere between the trivial and the bizarre
- Too limited: public JSlider()
  - Creates a horizontal slider with the range 0 to 100 and an initial value of 50
- Bizarre:

public JSlider(BoundedRangeModel brm)

• Creates a horizontal slider using the specified BoundedRangeModel

# How do I construct a JSlider? (cont.)

• Useful:

public JSlider(int min, int max, int value)

• Creates a horizontal slider using the specified min, max, and value

# How can I get notified when the user has moved a JSlider?

- There is no addActionListener method
- There is a method

public void addChangeListener(ChangeListener 1)

- Click on the  $\ensuremath{\mathsf{ChangeListener}}$  link to learn more
- It has a single method:

void stateChanged(ChangeEvent e)

- Apparently, method is called whenever user moves the slider
- What is a ChangeEvent?
  - It inherits getSource method from superclass EventObject
  - getSource: tells us which component generated this event

#### How can I tell to which value the user has set a JSlider?

- Now we have a plan:
  - Add a change event listener to each slider
  - When slider is changed, stateChanged method is called
  - Find out the new value of the slider
  - Recompute color value
  - Repaint color panel
- Need to get the current value of the slider
- Look at all the methods that start with get; you find: public int getValue()
  - Returns the slider's value

#### The Components of the ColorViewerFrame

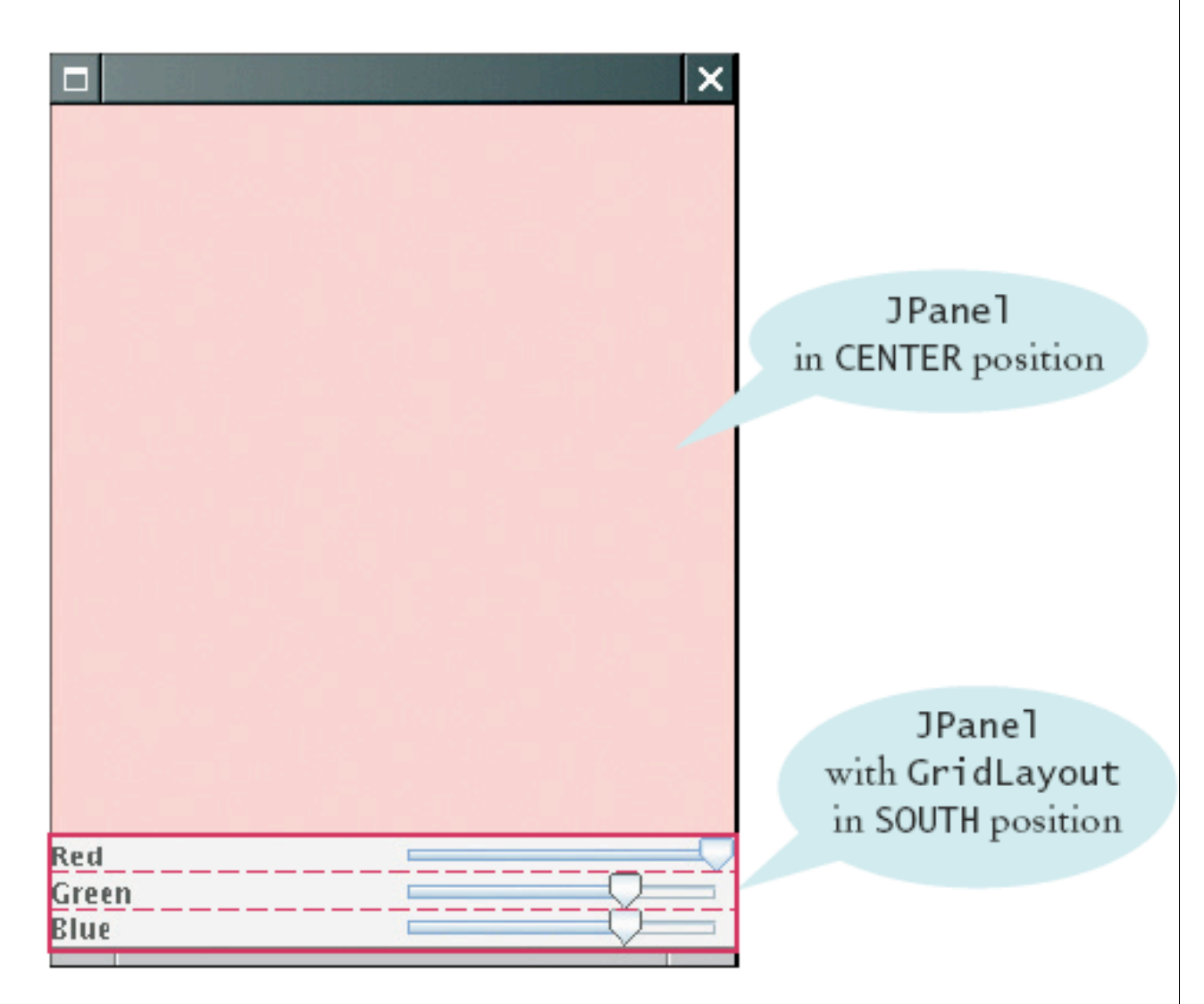

Figure 13 The Components of the ColorViewerFrame

# **Classes of the Color Viewer Program** JLabel JCheckBox --> JFrame JRadioButton $\rightarrow$ FontViewer JComboBox FontViewer Frame Figure 7 Classes of the Font Viewer Program

# ch18/slider/ColorViewer.java

```
01: import javax.swing.JFrame;
02:
03: public class ColorViewer
04: {
      public static void main(String[] args)
05:
06:
     {
          ColorViewerFrame frame = new ColorViewerFrame();
07:
08:
          frame.setDefaultCloseOperation(JFrame.EXIT ON CLOSE);
09:
          frame.setVisible(true);
10:
    }
11: }
12:
```

# ch18/slider/ColorViewerFrame.java

```
01: import java.awt.BorderLayout;
02: import java.awt.Color;
03: import java.awt.GridLayout;
04: import javax.swing.JFrame;
05: import javax.swing.JLabel;
06: import javax.swing.JPanel;
07: import javax.swing.JSlider;
08: import javax.swing.event.ChangeListener;
09: import javax.swing.event.ChangeEvent;
10:
11: public class ColorViewerFrame extends JFrame
12: {
13:
       public ColorViewerFrame()
14:
       {
15:
          colorPanel = new JPanel();
16:
17:
          add(colorPanel, BorderLayout.CENTER);
18:
          createControlPanel();
19:
          setSampleColor();
20:
          setSize(FRAME WIDTH, FRAME HEIGHT);
21:
       }
```
# ch18/slider/ColorViewerFrame.java (cont.)

```
22:
23:
       public void createControlPanel()
24:
       {
25:
          class ColorListener implements ChangeListener
26:
27:
             public void stateChanged(ChangeEvent event)
28:
              {
29:
                 setSampleColor();
30:
              }
31:
32:
33:
          ChangeListener listener = new ColorListener();
34:
          redSlider = new JSlider(0, 255, 255);
35:
36:
          redSlider.addChangeListener(listener);
37:
38:
          greenSlider = new JSlider(0, 255, 175);
39:
          greenSlider.addChangeListener(listener);
40:
41:
          blueSlider = new JSlider(0, 255, 175);
42:
          blueSlider.addChangeListener(listener);
43:
```

Continued

#### ch18/slider/ColorViewerFrame.java (cont.)

```
44:
          JPanel controlPanel = new JPanel();
45:
          controlPanel.setLayout(new GridLayout(3, 2));
46:
47:
          controlPanel.add(new JLabel("Red"));
48:
          controlPanel.add(redSlider);
49:
50:
          controlPanel.add(new JLabel("Green"));
51:
          controlPanel.add(greenSlider);
52:
53:
          controlPanel.add(new JLabel("Blue"));
54:
          controlPanel.add(blueSlider);
55:
56:
          add(controlPanel, BorderLayout.SOUTH);
57:
       }
58:
59:
       / * *
60:
          Reads the slider values and sets the panel to
          the selected color.
61:
62:
       * /
63:
       public void setSampleColor()
64:
       {
65:
          // Read slider values
66:
```

Continued

#### ch18/slider/ColorViewerFrame.java (cont.)

```
67:
          int red = redSlider.getValue();
68:
          int green = greenSlider.getValue();
          int blue = blueSlider.getValue();
69:
70:
71:
          // Set panel background to selected color
72:
73:
          colorPanel.setBackground(new Color(red, green, blue));
74:
          colorPanel.repaint();
75:
       }
76:
77:
       private JPanel colorPanel;
78:
      private JSlider redSlider;
79:
      private JSlider greenSlider;
80:
       private JSlider blueSlider;
81:
82:
       private static final int FRAME WIDTH = 300;
       private static final int FRAME HEIGHT = 400;
83:
84: }
```

## Self Check 18.8

Suppose you want to allow users to pick a color from a color dialog box. Which class would you use? Look in the API documentation.

Answer: JColorChooser.

# Self Check 18.9

Why does a slider emit change events and not action events?

**Answer:** Action events describe one-time changes, such as button clicks. Change events describe continuous changes.